## การเข้าระบบ e-MES

1. ใช้โปรแกรม เว็บบราวเซอร์ google Chrome ในการเข้าระบบ

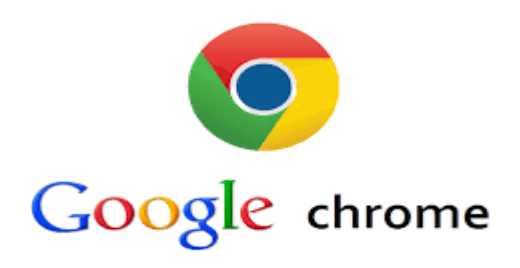

2. พิมพ์ในช่องค้นหาคำว่า " e-MES" จะปรากฏดังภาพ

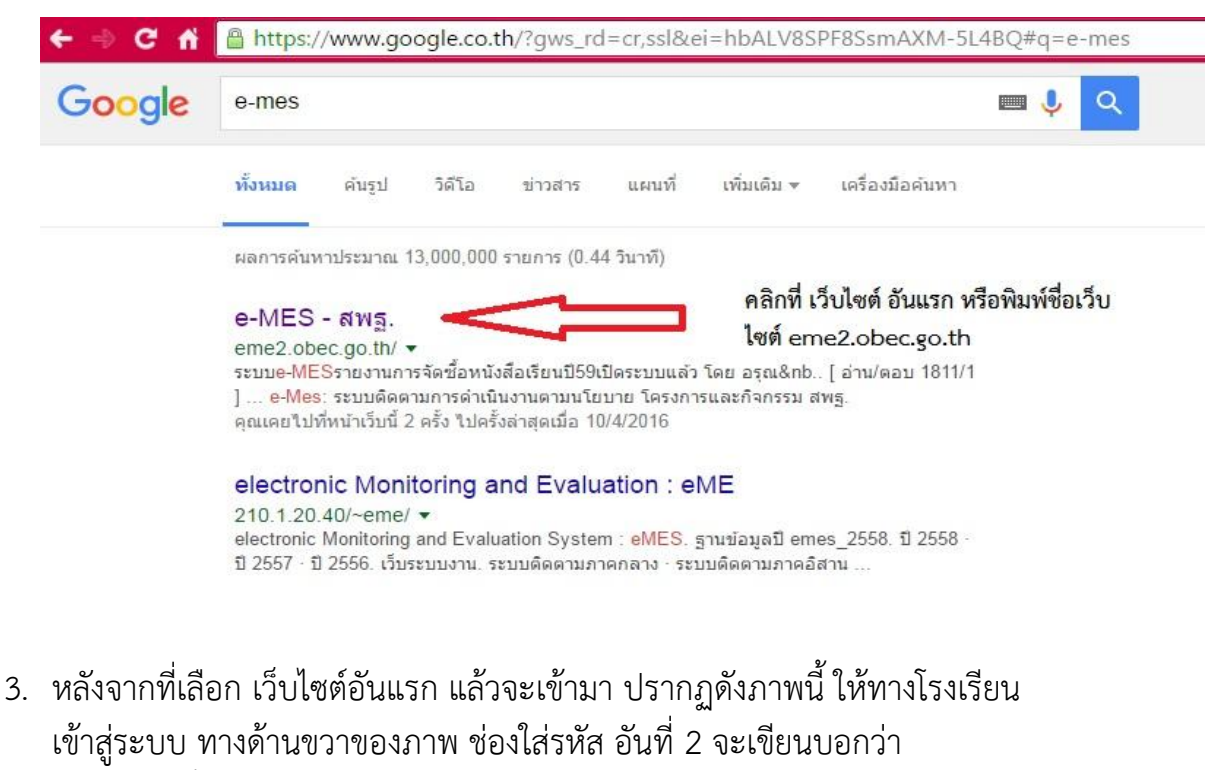

- " เจ้าหน้าที่โรงเรียน เข้าสู่ระบบ "
- eme2.obec.go.th/~eme54/

| าคเหนือ                                                                                                    | ð 🖏 📩 👹 🔇                         |
|----------------------------------------------------------------------------------------------------|-----------------------------------|
| เลือกภาคที่ต้องการรายงาหม้อมูล                                                                                      | กลาง เหมือ อีสาม ได้              |
| <b>້ງ 2558 ເປັນເປັນລອດນຳເຮັສນ</b> ຢາມໄປອອກ ເສັສນໄປໃຫ້ ແລະ                                                           | นักเรียนชิ้นประณาศึกษาปีที่ 1     |
| ระสาราช เมื่อจบชั้นประกมศึกษาปีที่ 1 ต้องอ่านออกเขียนได้ และมีม                                                     | าตรการประเมินผลใท้เป็นรูปธรรม"    |
|                                                                                                    | ອາຊານແລ້ນຊື່ມ                     |
| ี่ หนังสือ เอกสาร แจ้งให้พราบ                                                                                       |                                   |
| ที่ หัวข้อการรายงาน                                                                                                 |                                   |
|                                                                                                    | เจ้าหน้าที่ สพป./สพม. เข้าสู่ระบบ |
| <u>ะดานฝากข้อความ</u> ต้องการโพสต์ข้อความ คลิก http://eva.obec.go.th/eme                                            | ชื่อผู้ใช้                        |
| สพม.2 ใส่รหัสผู้ใช้และพาสเวิร์ดแล้ว ระบบขึ้นว่าข้อมูลไม่ถูกต้อง  โดย อัญชล [ อ่าน <mark>/ตอบ 1</mark> 82/1 ]        | รหัสผ่าน                          |
| (สพป.อุดรธานี เขต 4) <b>โดย</b> รัดดิ [ อ่าน/ตอบ 80/0 ]                                                             |                                   |
| ลืม Username Password โดย guest gues [ <mark>อ่าน/ดอบ</mark> 948/2 ]                                                | 10 demand                         |
| การรายงานจัดซื้อหนังสือเรียน โดย ฐิติม [ <mark>อ่าน/ตอบ</mark> 2548/3 ]                                             | 13182-00                          |
| คัดลอกรายงานครั้งที่ 5 ไปครั้งที่ 6 ให้ด <i>้</i> วยค่ะ (สพป.อบ.3) <b>โดย</b> วารุณ [ <mark>อ่าน/ตอบ</mark> 166/1 ] | a transfer of San Sama a Kardaman |
| ) ระบบe-MESรายงานการจัดซื้อหนังสือเรียนปี59เปิดระบบแล้ว โดย อรุณ&nb [ <mark>อ่าน/ตอบ</mark> 2313/1 ]                | เจาหนาท เรงเรยน เขาลูระบบ         |
| ) สพป.สุโขทัย เขด1 ส่งข้อมูลแล้วค่ะ โดย สารภี [อ่าน/ตอบ 143/1 ]                                                     | ข้อผู้ใช่                         |
| ) การปรับปรุงข้อมูลการอ่านการเขียน โดย ฐิติม [ <mark>อ่าน/ตอบ 133/1</mark> ] ให้โรงเรียนไส่รหัส 🗖                   |                                   |
| ) รายงานผลการประเมินอ่านเขียน ครั้งที่ 5 โดย จินดน [ อ่าน/ตอบ 137/1 ] ที่ชื่องด้านขวานี้                            | 2100010                           |
| ) รายงานผลการประเมินอ่านเขียน ครั้งที่ 5 โดย จินตน [ <mark>อ่าน/ตอบ</mark> 82/1 ]                                   |                                   |
| ) สพป สระบรี เขตด ปรับปรงข้อมออ่านเขียน โดย ออิตา. [ อ่าน/ตอบ 50/1 ]                                                | เข้าสู่ระบบ                       |

 หากยังไม่สามารถเข้าได้ ให้คลิกเลือกที่ภาคเหนือ ก่อนครับ อยู่ทางด้านบนของเว็บไซต์ หลังจากนั้น ค่อยใส่รหัส ล็อคอินเข้าสู่ระบบอีกครั้ง

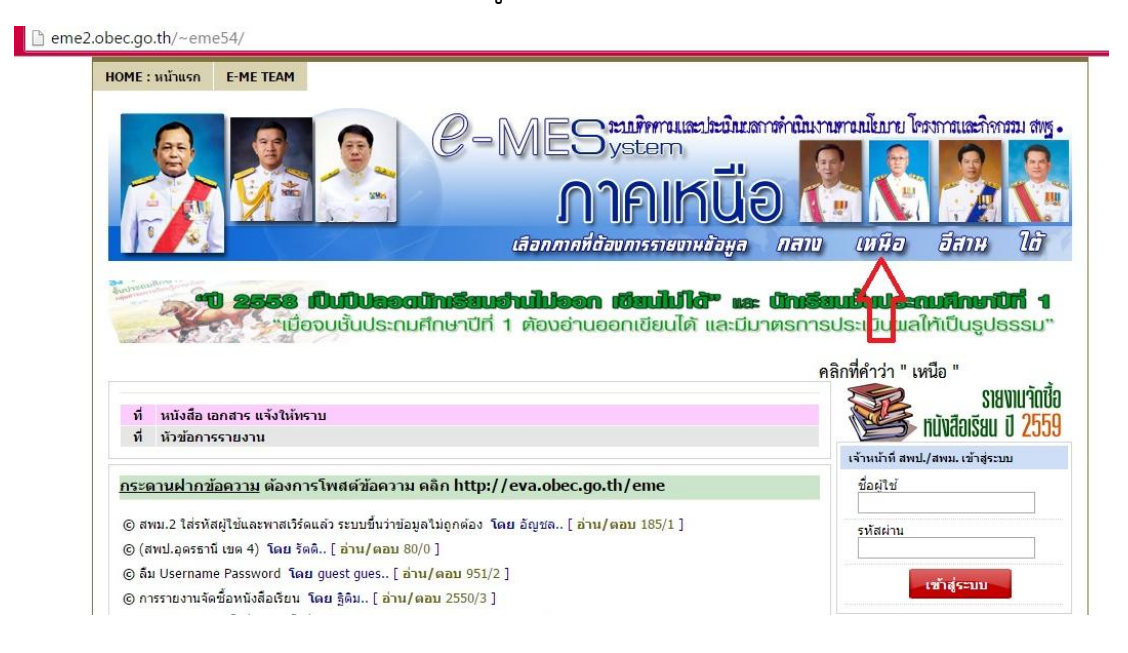

 ในการใส่รหัส ทางเจ้าหน้าที่ ขอยกตัวอย่าง "โรงเรียนบ้านนกคลาน" ในการใส่รหัส ซึ่งชื่อผู้ใช้จะเป็นตัวเลข 6 หลัก แล้วรหัสผ่าน มีตัวเลขผสมกับอักษรภาษาอังกฤษ จำนวน 6 หลักเช่นกัน

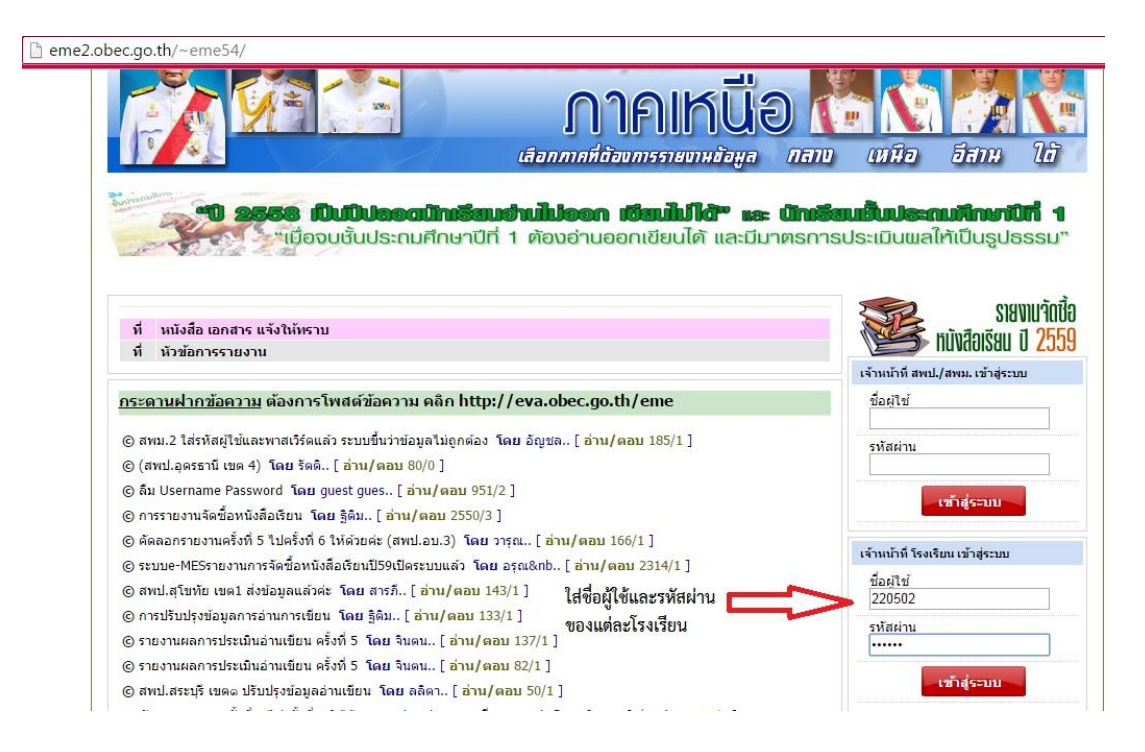

6. จากนั้น คลิก เข้าสู่ระบบ ช่องสีแดง จะปรากฏหน้าจอ ดังภาพ

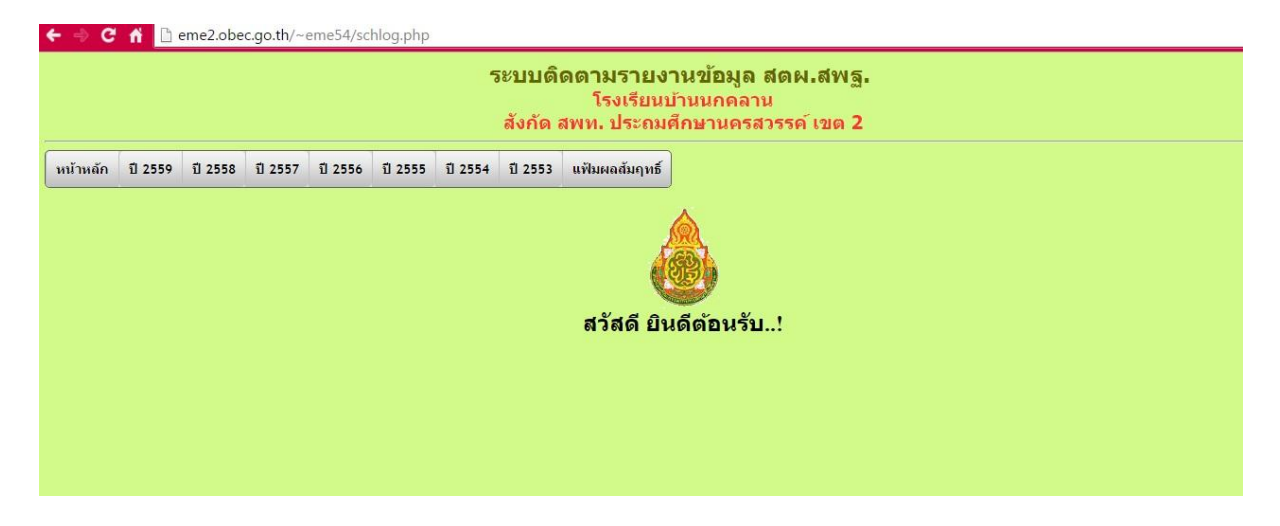

- สิ้นสุดกระบวนการเข้าระบบ e-MES ครับ ส่วนข้อมูลการกรอก อ่านในส่วนของ คู่มือการกรอกข้อมูลระบบ e-MES แทนนะครับ
- ปัญหาที่เกิดจากการบันทึกไม่ได้
  - 1. ไม่ได้ใช้ เว็บบราวเซอร์ Google Chrome ในการเข้าระบบ
  - 2. มีเครื่องหมาย "ขีด" ในช่องกรอกข้อมูล
  - กรอกข้อมูลไม่ครบทุกข้อ
    \*หมายเหตุ ไม่มีข้อมูลให้ใส่ 0

หากโรงเรียนมีข้อสงสัย สอบถามรหัสเข้าใช้ของโรงเรียน หรือมีปัญหาในด้านอื่นๆ ท่าน สามารถติดต่อสอบถามได้ที่ กลุ่มนโยบายและแผน หรือ โทร.056-271478 และทาง ช่องทาง Facebook ชื่อ กลุ่มนโยบายและแผน นครสวรรค์

https://www.facebook.com/Plannksw2

หากผิดพลาดประการใด ขออภัย มา ณ ที่นี้ ด้วยครับ -